## รูปแบบเว็บไซต์

<mark>เมหู เลือกรูปแบบ</mark> เมื่อร้านค้าต้องการเปลี่ยนรูปแบบใหม่ หรือกรณีที่เกิดป*ั*ญหาต่าง ๆ เช่นการตั้งค่าผิด จนไม่สามารถใช้งานได้ ก็สามารถเลือกรูปแบบเดิมได้ 1.เข้าระบบไปที่เมนู รูปแบบเว็บไซต์

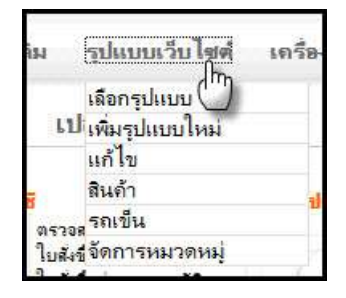

2. เลื่อนเม้าส์ไปที่รูปแบบที่ต้องการ แล้วคลิ๊กเลือกรูปแบบที่ต้องการ

| [?] P<br>ก ข้อ รายละเอียด                                                                                                    |                                                                                                    | รปแบบเว็บไชต์ # 4                                                                                                    |                                                                                     |                                                                                                    |                                                                                                    |
|----------------------------------------------------------------------------------------------------|----------------------------------------------------------------------------------------------------|----------------------------------------------------------------------------------------------------|-------------------------------------------------------------------------------------|----------------------------------------------------------------------------------------------------|----------------------------------------------------------------------------------------------------|
| 24_Template_Orange                                                                                                    | 3 columns Orange #24                                                                                                    | MyStore                                                                                                    |                                                                                     |                                                                                                    |                                                                                                    |
| Mystore<br>Terrestation<br>Terrestation<br>Terrest | See Service Service Se | รับสุดร์ ดี 4 มหารคม 2551 เมลา<br>064-01.22<br><b>เสริสร์ตว่าว่า</b><br>เปิดสร้านเมื่อ 25,01/2007<br>เปิดสร้านเมือง<br>สำนวณสินส์ระ 15<br>สูงสร้านหารีสมกิด<br>เสริมหัร<br>โรงสร้านรัสมกิด<br>กล้องธระชาชิด | Category : Yundwillioffs<br>22,500.00<br>02.004 Steam<br>O2XD4 Steam<br>O2XD4 Steam | belanz<br>belanz<br>belanz | Basedone Contraction of the second second se |
|                                                                                                    |                                                                                                    | edmatinikoitaita<br>du usefaa<br>dundautu<br>aastinitäisetu<br>dattinit<br>dattinit<br>järinitaise<br>järinuu<br>aastinitaise                                                                               | A,990.00<br>Den 523                                                                 | BERNER                                                                                                    |                                                                                                    |

หมายเหตุ สิ่งที่เปลี่ยนแปลงหลังจากเปลี่ยนรูปแบบใหม่ก็คือ Header และการตั้งค่าสีต่างๆ จะเปลี่ยนไปตามรูปแบบใหม่

<mark>เมนู เพิ่มรูปแบบใหม่</mark> (เฉพาะชุด GOLD ขึ้นไปเท่านั้น) กรณีที่ร้านค้าต้องการเพิ่มรูปแบบใหม่ โดยนำ โค้ด HTML ใส่ในช่อง ซึ่งผู้ทำจะต้องมีความรู้การออกแบบเว็บไซต์ และเข้าใจ HTML เป็นอย่างดี

| Add a       | template by inserting its HTML code |  |
|-------------|-------------------------------------|--|
| ชื่อ:       | ไล่ชื่อรูปแบบ                       |  |
| รายละเอียด: | ใส่รายละเอียดรูปแบบ                 |  |
| HTML:       | ใส่โค้ด HTML                        |  |
| Add the te  | emplate                             |  |

## เมื่อเรียกดูหรือแก้ไขแบบ HTML ก็จะเห็นรูปแบบที่เราใส่ใหม่

|             | New template                                                                                         |   |
|-------------|----------------------------------------------------------------------------------------------------|---|
| รายละเฉียด: | รุปแบบสำรอง                                                                                          |   |
|             | <html></html>                                                                                        |   |
|             | <head></head>                                                                                        |   |
|             | <meta content="text/html; charset=utf-8" http-equiv="Content-Type"/>                                 |   |
|             | <title><wsa title=""></wsa></title>                                                                  |   |
|             | <meta content="&lt;wsa description/&gt;" name="Description"/>                                        |   |
|             | <meta content="&lt;wsa keywords/&gt;" name="Keywords"/>                                              |   |
|             | <link href="images/style.css" rel="stylesheet"/>                                                     |   |
|             |                                                                                                    |   |
|             | <body></body>                                                                                        |   |
| HTML:       | <wsa highslide=""></wsa>                                                                             |   |
|             | <table <="" border="0" cellpadding="0" height="100%" summary="" td="" width="100%"><td></td></table> |   |
|             | cellspacing="0">                                                                                     |   |
|             |                                                                                                    |   |
|             |                                                                                                    |   |
|             |                                                                                                    |   |
|             | ## ข้อมูลร้าน ##                                                                                     |   |
|             | <wsa shop_info=""></wsa>                                                                             |   |
|             | ## end ข้อมูลร้าน ##                                                                                 |   |
|             | top area                                                                                             |   |
|             |                                                                                                    | * |

Tips ก็อปปิ้โค๊ดทั้งหมดในรูปแบบเดิม แล้วนำไปแก้ไขด้วยโปรแกรมสร้างเว็บไซต์ เช่น Dreamweaver หรือ webpage maker ฯลฯ แล้วนำ กลับมาแก้ไขที่ thaishop อีกครั้ง